# Update WPDM Package ID for Documents

#### **Upload Document**

## Get wpdm\_package id

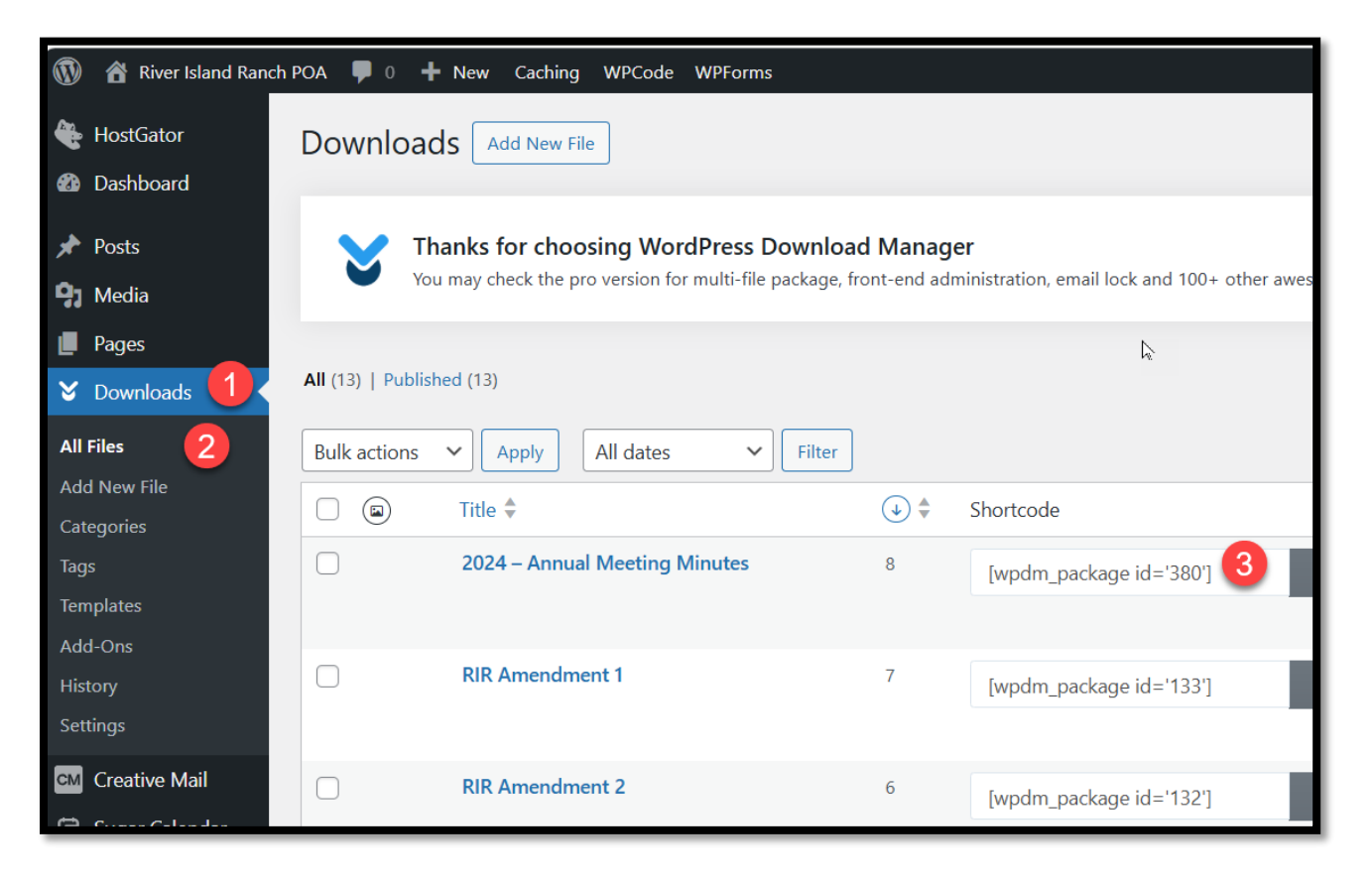

- 1. Expand Downloads on left menu
- 2. Make sure All Files is selected
- 3. Find the document needed and get the wpdm\_package id

# Edit Page

| 0                                                    |                               |                |             |                    |              |              |       |       |       |         |
|------------------------------------------------------|-------------------------------|----------------|-------------|--------------------|--------------|--------------|-------|-------|-------|---------|
| 🝈 🍘 River Island Ranch POA 🔊 Edit site 🖌 Customize 📮 | 0 🕂 Ne                        | ew 🧳 Edit Page | 🕒 Edit witl | h Elementor Cachii | ng WPCode WP | Forms        |       |       |       |         |
| H                                                    | lome                          | The Bridge     | Gallery     | Downloads          | South Fork   | Cabin Rental | Board | About | Links | Contact |
|                                                      |                               |                |             |                    |              |              |       |       |       |         |
| POA Documents                                        |                               |                |             |                    |              |              |       |       |       |         |
|                                                      | + Annual Meetings             |                |             |                    |              |              |       |       |       |         |
|                                                      | + Board Meetings              |                |             |                    |              |              |       |       |       |         |
| 2                                                    | + Policies, Procedures, Rules |                |             |                    |              |              |       |       |       |         |
|                                                      | + Covenants                   |                |             |                    |              |              |       |       |       |         |
|                                                      |                               |                |             |                    |              |              |       |       |       |         |
|                                                      |                               |                |             |                    |              |              |       |       |       |         |
| Social Media Links                                   |                               |                |             |                    |              |              |       |       |       |         |
| 1                                                    | 0                             | ٥              |             |                    |              |              |       |       |       |         |

## Use Elementor

| ✓rdPress Editor | B WonderBlocks  | Ge Template Library |
|-----------------|-----------------|---------------------|
|                 |                 |                     |
|                 |                 |                     |
|                 |                 |                     |
|                 |                 |                     |
|                 |                 | Edit with Elementor |
|                 | ✓rdPress Editor | ✓ ConderBlocks      |

# Change ID

![](_page_3_Picture_1.jpeg)

- 1. Expand the section needed so it is focus
- 2. Change the wpdm\_package id on left.
- 3. Publish the page